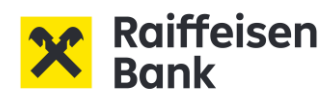

# myRaiffeisen.com modulok

eKYC, Group eAccount Opening, eFinance, eArchive

# Felhasználói kézikönyv

# Tartalomjegyzék

| 1       | Bev            | ezetés                                                                                                    | 4   |
|---------|----------------|----------------------------------------------------------------------------------------------------|-----|
| 2       | МуF            | Raiffeisen.com modulok biztonságos használata                                                                       | 5   |
| 3<br>CS | FON<br>satorna | ITOS tájékoztató a bankszámla feletti meghatalmazott részére adott elektronikus<br>án való hozzáférés kockázatairól | 5   |
| 4       | Felü           | ilet elérése                                                                                                    | 6   |
|         | 4.1            | Regisztráció, első bejelentkezés                                                                                    | 6   |
|         | 4.2            | Felület elérése                                                                                                    | 8   |
| 5       | E-K            | YC Questionnaires                                                                                                   | 8   |
|         | 5.1            | Kérdőívek elérése                                                                                                   | 8   |
|         | 5.2            | Navigálás                                                                                                    | 9   |
|         | 5.3            | Mentés                                                                                                    | 9   |
|         | 5.4            | Magánszemély adatok mentése                                                                                         | 9   |
|         | 5.5            | KYC kérdőív beküldése                                                                                               | 9   |
|         | 5.6            | Dokumentumok bekérése, csatolása és beküldése                                                                       | 9   |
|         | 5.7            | Üzenetváltás a Bankkal                                                                                              | 10  |
|         | 5.8            | KYC kérdőív aláírása                                                                                                | 10  |
|         | 5.8.           | I Aláírás elektronikus aláírással                                                                                   | .11 |
|         | 5.8.2          | 2 Papír alapú aláírás                                                                                               | 13  |
| 6       | GeA            | 0 – Számlanyitási kérelem                                                                                           | 14  |
|         | 6.1            | Nyelv választás                                                                                                    | 15  |
|         | 6.2            | Navigálás                                                                                                    | 15  |
|         | 6.3            | Csoportszintű eBanking kérdőív                                                                                      | 15  |
|         | 6.4            | Számlanyitási kérés                                                                                                 | 16  |
|         | 6.5            | Mentés                                                                                                    | 16  |
|         | 6.6            | A számlanyitási kérelem beküldése                                                                                   | 16  |
|         | 6.7            | Dokumentumok csatolása/beküldése                                                                                    | 17  |
|         | 6.8            | Dokumentum újraküldése                                                                                              | 18  |
|         | 6.9            | Kérdőív javítása és újraküldése                                                                                     | 19  |
|         | 6.10           | Folyamatazonosító                                                                                                   | 19  |
| 7       | eFir           | ance – Hiteligénylés, meglévő ügylet módosítása                                                                     | 20  |
|         | 7.1            | Hitelügyletek elérése                                                                                               | 20  |
|         | 7.2            | Nyelv választás                                                                                                    | 21  |
|         | 7.3            | Navigálás                                                                                                    | 21  |

|   | 7.4   | Meglévő ügylet módosítása                                               | 21 |
|---|-------|-------------------------------------------------------------------------|----|
|   | 7.4.1 | Értesítés meglévő ügylet módosításáról, megtekintés és elfogadás        | 21 |
|   | 7.4.2 | Értesítés szerződés megküldéséről / Szerződés aláírása                  | 23 |
|   | 7.5   | Ajánlat                                                                 | 23 |
|   | 7.5.1 | Ajánlat elfogadása                                                      | 25 |
|   | 7.6   | Hitelkérelem indítása                                                   | 26 |
|   | 7.6.1 | Hitelkérelem módosítása                                                 | 27 |
|   | 7.6.2 | Hitelkérelem Bank általi elfogadása, Ajánlat megtekintése és elfogadása | 28 |
|   | 7.6.3 | Hitelszerződés elfogadása                                               | 29 |
|   | 7.7   | Dokumentumok csatolása/beküldése/törlése                                | 30 |
| 8 | E-Ar  | chive                                                                   | 31 |
| 9 | Bizto | onsági tanúsítvány ellenőrzése                                          | 32 |

#### 1 Bevezetés

A myRaiffesen.com alkalmazásokat a közép- és nagyvállalati, valamint önkormányzati ügyfeleink felhasználói a jogosultság banki beállítását, illetve a felhasználó általi regisztrációt követően érhetik el.

A myRaiffeisen.com alkalmazások az alábbiak lehetnek:

**E-KYC Questionnaires:** a Bank a pénzmosás és terrorizmusfinanszírozás valamint egyéb jogellenes tevékenység megelőzése érdekében alkotott jogszabályokból fakadó kötelezettségének eleget téve, ún. ügyfélismereti kérdőív kitöltését várja el új ügyfeleitől a szerződéses kapcsolat létrejöttét megelőzően, valamint ennek felülvizsgálatát, frissítését rendszeresen kéri az ügyfél kapcsolat során, melyre Vállalat/Szervezet Ügyfelek számára a papír alapú kitöltés mellett az eKYC rendszerben, online úton is lehetőséget biztosít. Bank fenntartja magának a jogot, hogy papír alapú eljárást írjon elő valamely ügyfele vonatkozásában.

**Group E-Account Opening:** a Bank lehetőséget biztosít Vállalat/Szervezet Ügyfelei számára, hogy online, elektronikus úton kössenek a Bankkal fizetési számlaszerződést, melyre a Group E-Account Opening rendszert hozta létre. A Bank fenntartja magának a jogot, hogy a szerződés előkészítésének valamely elemét és a szerződéskötést papír alapon várja el.

**E-Finance**: Bank által Vállalat/Szervezet Ügyfelek számára létrehozott olyan online megoldás, mely zárt csatornán banki finanszírozási ajánlatok eljuttatását, meglévő hitelügyletek módosításának igénylését és folyamatának végigvitelét, új ajánlat kérését biztosítja. A felek a szerződéskötést nem ezen rendszer igénybevételével végzik.

**E-Archive**: Bank által Vállalat/Szervezet Ügyfelek számára létrehozott, E-KYC Quiestionnaires, Group E-Account Opening és E-Finance rendszerekhez kapcsolódó dokumentumtároló rendszer, az azokba feltöltött, ott létrehozott dokumentumokat tárolja. Bank felhívja a figyelmet arra, hogy bár ezen rendszer nagy biztonsággal őrzi a megjelenített dokumentumokat, javasolja, hogy Ügyfelei ezeket saját eszközeikre letöltsék és ezeket maguk tárolják. Az itt szereplő dokumentumok kizárólag akkor minősülnek elektronikusan hiteles dokumentumnak, ha azok elektronikus úton jöttek létre. A papír formában eredeti szerződéseknek csak elektronikus másolatát őrzi a rendszer. Bank csak bizonyos dokumentumokat tesz ezen a csatornán elérhetővé, azok köre bár bővül, de nem teljes.

**MOXIS**: Bank lehetőséget biztosít Vállalat/Szervezet Ügyfelei számára, hogy online, elektronikus úton kössenek meg egyes szolgáltatásokra vonatkozó szerződéseket, amelyet a MOXIS rendszeren keresztül tehetnek meg.

#### 2 MyRaiffeisen.com modulok biztonságos használata

- Mindig új böngészőt nyisson a felület eléréséhez. Az internetbanki/regisztráció során megadott azonosítóját, jelszavát csak az Ön által, a böngésző címsorába beírt www.raiffeisen.hu címről, vagy a myraiffeisen.com-on keresztül (https://egateway.myraiffeisen.com/) vagy a regisztrációs emailben található linken keresztül elérhető belépési oldalon adja meg (ami először szintén a következő oldalra navigálja: <a href="https://egateway.myraiffeisen.com/">https://egateway.myraiffeisen.com/</a>) vagy a regisztrációs emailben található linken keresztül elérhető belépési oldalon adja meg (ami először szintén a következő oldalra navigálja: <a href="https://egateway.myraiffeisen.com/">https://egateway.myraiffeisen.com/</a>, majd átvált a következő URL-re: <a href="https://sso.myraiffeisen.com/as/authorization.oauth2?client\_id=EG&redirect\_uri=https://sso.myraiffeisen.com/as/authorization.oauth2?client\_id=EG&redirect\_uri=https://sso.myraiffeisen.com/as/authorization.oauth2?client\_id=EG&redirect\_uri=https://sso.myraiffeisen.com/as/authorization.oauth2?client\_id=EG&redirect\_uri=https://sso.myraiffeisen.com/as/authorization.oauth2?client\_id=EG&redirect\_uri=https://sso.myraiffeisen.com/as/authorization.oauth2?client\_id=EG&redirect\_uri=https://sso.myraiffeisen.com/as/authorization.oauth2?client\_id=EG&redirect\_uri=https://sgateway.myraiffeisen.com%2F&response\_type=code&scope=openid&nonce=OJsh6d%2FysUkpY2qSHkJF&state=99038d00e6f644c9a463b8224472d01f&code\_challenge=zd3qcBnxKOLbk3di2ANlsgmZ9LI-VmuXLEP8VcerFm0&code\_challenge\_method=S256&response\_mode=query, egyéb</a> linket ne használjon, mert adathalász támadásnak eshet áldozatául!
- Miután befejezte a felületen a tevékenységet, a böngésző bezárása előtt minden esetben a "Kijelentkezés" gombra kattintva lépjen ki a myRaiffiesen.com rendszerből.
- SOHA NE használja a myRaiffeisen.com felületet SMS-ben, e-mailben vagy közösségi médiában kapott linken keresztül, még akkor se, ha első látásra megbízható helyről kapta a linket!
- Ellenőrizze az oldal hitelességét és kódolását. A böngésző felső címsorában szerepel

a biztonságos kapcsolat meglétét jelző ikon. A weboldal hitelessége a tanúsítvány segítségével ellenőrizhető. Bővebb információ: a myRaiffeisen.com modulok Felhasználói Kézikönyv 9. fejezetében található.

- A banktól kapott regisztrációhoz szükséges SMS kódját, illetve a regisztráció során megadott jelszavát senkinek ne adja meg! Ne készítsen olyan feljegyzést azonosító adatairól (számítógépén és mobil eszközein sem), amely illetéktelen kezébe kerülve lehetővé teszi a belépést az Ön nevében! Internet böngészője ne jegyezze meg az Ön jelszavát!
- Ne telepítsen ismeretlen eredetű, vagy az ön számára ismeretlen alkalmazást (pl.: Anydesk, TeamViewer) telefonjára vagy számítógépére, és soha ne engedélyezzen távoli hozzáférést illetéktelen személyeknek eszközéhez. A bankok sosem kérik ezt vírusírtás vagy egyéb jogcímen.
- Mindig figyelmesen olvassa el a banki SMS üzenetek tartalmát!

# 3 FONTOS tájékoztató a bankszámla feletti meghatalmazott részére adott elektronikus csatornán való hozzáférés kockázatairól

# Az Ön által kezelt bankszámlák biztonsága érdekében fontos tájékoztatást szeretnénk adni Önnek.

Ügyfeleink Bankunknál rendelkezhetnek magánszemélyként saját bankszámlával, továbbá rendelkezési jogot kaphatnak egy másik magánszemély/vállalkozás ügyfelünk bankszámlája felett is a Bankhoz bejelentett meghatalmazottként. A Bankhoz rendelkezésre jogosultként bejelentett személy egyedi azonosítóival a saját internetbankjába történő belépést követően láthatja és kezelni tudja az ott megjelenő valamennyi – akár saját, akár más számlatulajdonos ügyfélhez (meghatalmazóhoz) tartozó – bankszámlát.

<u>Amennyiben a banki rendszerekben meghatalmazottként is használt egyedi kódot</u> <u>vagy internetbanki azonosítót és jelszót más megismeri (elveszítik, ellopják,</u> <u>illetéktelen személy tudomására jut), abban az esetben:</u>

- 1) a számlatulajdonos bankszámláján kezelt pénzösszegek veszélybe kerülhetnek, valamint
- 2) ha a Bank több ügyfelénél is bejelentett meghatalmazottról van szó, akkor akár ezen valamennyi érintett számlatulajdonos bankszámláin kezelt pénzösszegek is veszélybe kerülhetnek.

Fentiek miatt nagyon fontos, hogy <u>kódjait, egyedi azonosítóit és jelszavát, amelyekkel</u> <u>a banki rendszerekbe belép, használja figyelmesen és körültekintően, valamint soha</u> <u>semmilyen körülmények között ne adja át másnak</u>! Kérjük, <u>erre mindenképpen</u> <u>figyelmeztesse meghatalmazottjait is!</u>

Kérjük, hogy csak a fenti speciális kockázat figyelembevételével adjon meghatalmazást, azaz engedjen másnak rendelkezési jogot bankszámlája felett!

További részletes tájékoztatást az online csalással kapcsolatos információk oldalon talál.

Amennyiben azt tapasztalja, hogy visszaélés (csalás) áldozata lett, vagy bármely egyéb okból egyéni azonosítói kikerülnének a birtokából kérjük, haladéktalanul hívja banki kapcsolattartóját, vagy a hét mindennapján 0-24 órában elérhető Csalásmegelőzési csoportunkat az alábbi telefonszámon: + 36 1 486 5380

Kérjük, hogy fokozottan ügyeljen banki, valamint vállalati adataira!

#### 4 Felület elérése

# 4.1 Regisztráció, első bejelentkezés

A myRaiffesen.com alkalmazásokat a közép- és nagyvállalati, valamint önkormányzati ügyfeleink felhasználói a jogosultság banki beállítását, illetve a felhasználó általi regisztrációt követően érhetik el.

A felhasználók a regisztráció során kiküldött emailben található linkre kattintva (ami először a: <u>https://egateway.myraiffeisen.com/</u> oldalra navigálja, majd átvált a következő URL-re: https://sso.myraiffeisen.com/as/authorization.oauth2?client\_id=EG&redirect\_uri=https%3A %2F%2Fegateway.myraiffeisen.com%2F&response\_type=code&scope=openid&nonce=OJsh6 d%2FysUkpY2qSHkJF&state=99038d00e6f644c9a463b8224472d01f&code\_challenge=zd3qcB nxKOLbk3di2ANIsgmZ9LI- VmuXLEP8VcerFm0&code\_challenge\_method=S256&response\_mode=query, vagy az <u>https://egateway.myraiffeisen.com/</u> bejelentkezési felületen keresztül érhetik el.

Azon felhasználóink, akinek nincs elektronikus csatorna hozzáférése, regisztrációt követően érik el az alkalmazásokat. A regisztrációs email lépésről-lépésre tartalmazza a regisztráció folyamatát. A felhasználó az **ACTIVATE ACCOUNT** gombra kattintva kezdheti el a regisztrációt. A felhasználó neve az email címe lesz. Az SMS-ben kapott 6 számjegyű kód beírását követően kell megadnia a jövőben használandó jelszavát.

A fokozott biztonság érdekében a bejelentkezési folyamatban két faktoros azonosítást alkalmazunk: minden belépéskor a jelszó megadását követően emailen küldünk egy 6 számjegyű, egyszer használatos kódot.

A regisztrációs emailben található a belépési link is, ezt érdemes későbbre elmenteni a gyorsabb bejelentkezéshez, de honlapunkról bármikor elérhető a felületet.

| Raiffeisen Bank<br>International                                                                                                    |
|----------------------------------------------------------------------------------------------------|
| Dear customer,<br>Registration will take the following steps:                                                                                                    |
| and Rep                                                                                                    |
| Activate until 18 Jan 2024 By clicking the activate account button, you will be directed to the authentication screen and receive an automated voice call or SMS containing a 6 digit number. Please note that our authentication provider is based in the United States, so the voice call or SMS will directive a Colorador USA called DI State screed on odds will be stored or processed |
| in the USA. Please note that some call services such as Skype do not display the origin of the call.  Authenticate                                                                                                    |
| Input the olight number you received valvoice call or avoid to the Ping ID authentication<br>screen.<br>Do not be surprised if you only see the last 2 digits of your phone number where the other<br>ones are hidden by asterisk symbols (***) for security reasons.<br>If you face any inconveniences, please be kind and reach out to your relationship manager.                          |
| Create custom password     Create a password that meets the specified criteria and accept the "Terms of Use".     ACTIVATE ACCOUNT                                                                                                    |

Amennyiben már rendelkezik Bankunknál aktív elektronikus csatorna azonosítóval (Direktnet azonosító, Electra Felhasználó Azonosító), a bejelentkezéshez ez is használható.

# 4.2 Felület elérése

A myraiffeisen.com alkalmazásokba több módon jelentkezhet be:

a. Eléri a felületet a honlapunkról

https://www.raiffeisen.hu/nagyvallalatok/elektronikus-szolgaltatas/online-szamlanyitas https://www.raiffeisen.hu/nagyvallalatok/elektronikus-szolgaltatas/efinance

- b. a myraiffeisen.com felületen keresztül: https://egateway.myraiffeisen.com/
- c. A regisztráció során kiküldött e-mail értesítőben lévő linkről (ami először szintén a <u>https://egateway.myraiffeisen.com/</u> oldalra navigálja, majd átvált a következő URL-re:

https://sso.myraiffeisen.com/as/authorization.oauth2?client\_id=EG&redirect\_uri=htt ps%3A%2F%2Fegateway.myraiffeisen.com%2F&response\_type=code&scope=openid &nonce=OJsh6d%2FysUkpY2qSHkJF&state=99038d00e6f644c9a463b8224472d01f&co de\_challenge=zd3qcBnxKOLbk3di2ANIsgmZ9LI-

VmuXLEP8VcerFm0&code\_challenge\_method=S256&response\_mode=query

Belépést követően azokat a modulokat fogja látni, amik már elérhetőek az Ön számára. Ezek az alábbiak lehetnek:

# E-KYC Questionnaires, Group E-Account Opening, E-Finance, E-Archive

#### 5 E-KYC Questionnaires

#### 5.1 Kérdőívek elérése

A kitöltendő kérdőívet az 'E-KYC QUESTIONNAIRES' csempére kattintva találja meg.

Ha több jogi entitással kapcsolatosan jár el, akkor az egyes ügyfelek kérdőíveit a **Show more** feliratra kattintva érheti el.

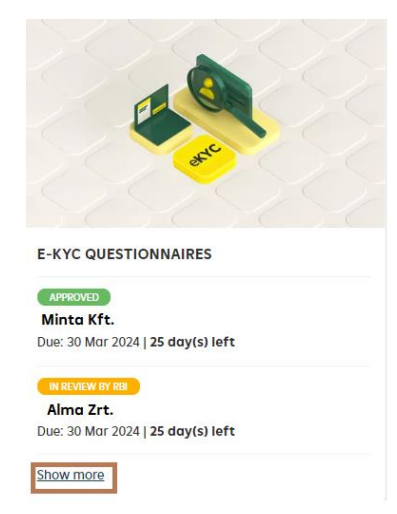

A felsorolásból a megfelelő ügyfelet kiválasztva indíthatja el a kérdőívet, ill. töltheti fel a szükséges dokumentumokat.

### 5.2 Navigálás

A kérdőívet a bal felső sarokban található × gombbal tudja bezárni, ekkor azt a felületet látja, ahol az adott társaság/szervezet KYC kérdőívét és a szükséges dokumentumok feltöltését tudja elindítani.

| eKYC MINTA KFT.                                                                          |        |
|------------------------------------------------------------------------------------------|--------|
| QUESTIONNAIRE                                                                            |        |
| MINTA KFT.                                                                               | EDIT   |
| REQUIRED DOCUMENTS                                                                       |        |
| Tényleges tulajdonosi nyllatkozat (a bank mintája alapján) - BUDAPESTI56<br>Not uploaded | UPLOAD |

Ön által kezelt társaságok/szervezetek KYC folyamataihoz a képernyő bal felső sarkában található "kis nyílra" (kattintva térhet vissza.

A főképernyőre (ahol a modulok csempéit találja) a bal felső sarokban lévő 🗰 ikonra kattintva térhet vissza.

#### 5.3 Mentés

A kérdőív kitöltését bármikor félbehagyhatja, azonban ne felejtse el menteni az addigi adatokat a jobb felső sarokban található MENTÉS gombbal.

#### 5.4 Magánszemély adatok mentése

Ha egy magánszemély többféle szerepkörben (pl. kapcsolattartó, vezető tisztségviselő, aláíró,...) is rögzítendő a kérdőívben, akkor az alábbiak szerint menthetők az adatai:

- 1. Miután először felvitte a személyes adatokat, mentse el a kérdőívet, zárja be (bal felső sarok × ).
- 2. Indítsa el újra a kérdőívet, folytassa annak kitöltését.
- 3. A következő szerepkör rögzítésénél a mentett magánszemély kiválasztható a listából, a korábban megadott adatai pedig automatikusan kitöltésre kerülnek.

#### 5.5 KYC kérdőív beküldése

KÖTELEZŐ DOKUMENTUMOK

A KYC kérdőív teljes kitöltése után a **BEKÜLDÉS** gombbal továbbítani tudja azt a Bank részére. A sikeres beküldésről egy felugró ablakban, valamint e-mailben is kap értesítést.

#### 5.6 Dokumentumok bekérése, csatolása és beküldése

A beküldendő dokumentumokról a rendszer értesítést küld a megadott email címére.

Az E-KYC csempére kattintva, a KÖTELEZŐ DOKUMENTUMOK cím alatt látja a feltöltendő dokumentumok listáját.

**Aláírási címpéldány - 🏎 B**efejezett

MEGTEKINTÉS

A dokumentumok feltöltése közben vírus ellenőrzés fut, ami pár percig eltarthat.

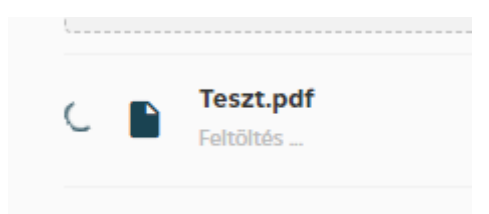

Amennyiben a rendszer vírust érzékel, nem engedi feltölteni a dokumentumot. Kérjük ez esetben ellenőrizze a feltöltendő dokumentumot, majd próbálja meg ismét a feltöltést.

Ha a vírusellenőrzés hiba nélkül lefut, egy selenik meg a feltöltött dokumentum neve mellett, és aktívvá válik a **BEKÜLDÉS** gomb, amivel továbbítani tudja a dokumentumot a Bank felé.

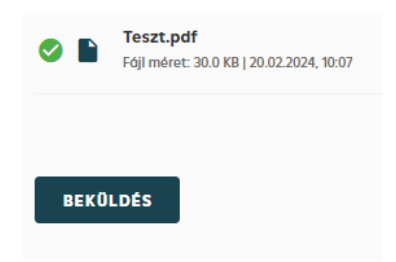

A csatolás közben, illetve a csatolás után, de még a beküldés előtt törölni tudja a

dokumentumot a 📕 ikonra kattintva.

#### 5.7 Üzenetváltás a Bankkal

Amennyiben üzenetet szeretne küldeni a banki ügyintézőnek, azt a kérdőíven belül, ill. a

dokumentum feltöltése részben a 🕑 ikonra kattintva teheti meg. Ha üzenetet kap, azt is erre az ikonra kattintva tudja elolvasni.

#### 5.8 KYC kérdőív aláírása

Amennyiben banki oldalról elfogadásra kerül az Ön által kitöltött kérdőív, erről emailben értesítést kap. Az aláírandó kérdőívet az E-KYC csempére belépve, a **DOKUMENTUMOK ALÁÍRÁSA** cím alatt találja.

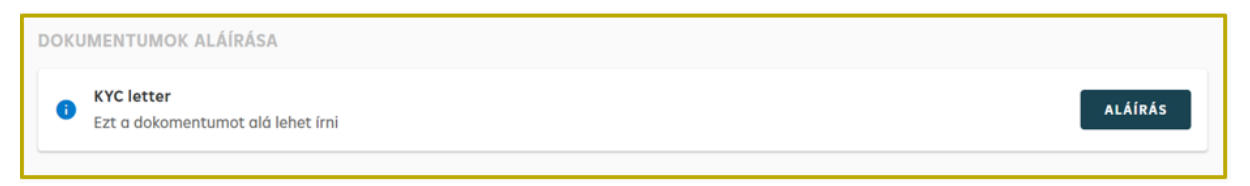

Az 'Aláírás' gomb megnyomása után az alábbi felületen meg kell adnia, hogy milyen módon szeretné aláírni a dokumentumot.

| A dokumentumok aláírásra készen állnak.                                                                                                    |                                                                                                    |
|----------------------------------------------------------------------------------------------------|----------------------------------------------------------------------------------------------------|
| Az aláírási folyamat a következő lépésekből áll:                                                                                                    |                                                                                                    |
| <ol> <li>Töltse le és nézze át az aláírandó dokumentumokat.</li> <li>Válassza ki a kivánt aláírási módot.</li> <li>Az aláírásra jogosultak írják alá a dokumentumokat. Kérjük ellenőrizze az aláírási mór<br/>jogosultsággal rendelkezik az aláírásra és az e-mail címük helyes.</li> <li>Aláírást követően a dokumentumok automatikusan benyújtásra kerülnek a Bankhoz.</li> </ol> | l jóváhagyása előtt, hogy minden megjelölt aláíró megfelelő<br>3ármilyen kérdés esetén felvesszük Önnel a kapcsolatot.                                                                                                    |
| ALÁÍRÓK                                                                                                    | DOKUMENTUMOK                                                                                                    |
| Minta János, 2000.01.01.<br>janos.minta@minta.hu                                                                                                    | KYC Letter           Image: Second for the formation of the formation of th |
| ALÁÍRÁS MÓDJA                                                                                                    | 17.02.2024 UL 06.23   11.37 KB                                                                                                    |
| Az aláírók milyen aláírási módot választanak?                                                                                                    |                                                                                                    |
| Aláírás elektronikus aláírással                                                                                                    |                                                                                                    |
| Használja a Minősített elektronikus aláírását (QES, azaz Qualified Electronic<br>Signature), amelyet bármely <u>Európai Uniós minősített bizalmi szolgáltató</u><br>bocsátott ki az elDAS rendeletnek megfelelően.                                                                                                    |                                                                                                    |
| A MOXIS elektronikus aláírási folyamattámogató eszközünk által kiküldött e-<br>mailes meghívó birtokában az aláírók elektronikusan írhatnak alá egy már<br>integrált EU-s minősített bizalmi szolgáltató segítségével, vagy Minősített<br>elektronikus aláírást tartalmazó dokumentumok feltöltésével.                                                                              |                                                                                                    |
| O Papír alapú kézi aláírás                                                                                                    |                                                                                                    |
| Amennyiben az aláírók szivesebben választják a papír alapú aláírást, Bankunk<br>öket támogatja ebben. Ezesetben kérjük, töltse le az aláírandó dokumentumot,<br>majd szkennelje be és töltse fel a kézzel aláírt dokumentumot.                                                                                                    |                                                                                                    |

Ha elektronikus aláírást választott, akkor a jobb felső sarokban a **BEKÜLDÉS** gombra kattintva tudja menteni az aláírási módot.

| 4  | digitális aláírást választotta az A-Trust vagy a D-Trust tanúsítvánnyal. |
|----|--------------------------------------------------------------------------|
| м  | i történik ezután?                                                       |
| A2 | elektronikus aláírási folyamatot a MOXIS e-aláírás platformunk           |
| οı | tomatikusan elindítja. Minden aláíró kap egy értesítő emailt, amelyből a |
| do | kumentumok aláírást el tudják indítani. Amint az aláírási folyamat       |
| be | fejeződik, az oldal állapota frissül.                                    |
| A  | dokumentumok sikeres aláírása után                                       |
| •  | a Bank részére automatikusan elküldésre kerülnek.                        |
| •  | az oldalról letölthetők.                                                 |
| ĸ  | irjük, vegye figyelembe: A továbbiakban nem tudja módosítani a           |
| vó | lasztott aláírási módot. Biztosan jóváhagyja?                            |
|    |                                                                          |
|    | MÉGSEM BEKÜLDÉS                                                          |

#### 5.8.1 Aláírás elektronikus aláírással

A felületen korábban megadott összes aláíró kap értesítést a dokumentum-aláírási feladatról, de elégséges az aláírási szabályoknak megfelelő (önálló vagy együttes) aláírók aláírása.

| FIGYELEM! A levél külső e-mail címről érkezett! ATTE                                                                                              | NTION! This email is originated from an external source!                                                                 |
|----------------------------------------------------------------------------------------------------|----------------------------------------------------------------------------------------------------|
|                                                                                                    | ~ ~                                                                                                    |
|                                                                                                    | <b>d</b> xis                                                                                                    |
| Raiffeisen Bank Zrt. Test has provided you with one or more doc<br>signature. Please click "Access the do                                         | uments in RBI Group eSignature Portal MOXIS for your electronic<br>cument(s)" to enter the document(s).                  |
| Message from Raiff                                                                                                    | eisen Bank Zrt. Test:                                                                                                    |
| To sign the document(s) in our eSignature platform MOXIS you n<br>one of the following Trusted Service Providers: A                               | eed an eIDAS compliant qualified electronic signature (QES) from<br>•Trust, D•Trust, Netlock, Microsec or Trans Sped.    |
| Once you have accessed the document(s) ple a<br>Further, plea                                                                                     | ase check them carefully before you sign them.<br>ase note that                                                          |
| <ul> <li>by clicking the green "Sign" button at the bottom of the sonce.</li> </ul>                                                               | creen in any of the documents you will sign all document(s) at                                                           |
| <ul> <li>irrespective of any visualizations, your electronic signatur<br/>(including e.g. binding declaration, declarations of intent,</li> </ul> | e applies to <b>all</b> declarations contained in the documents<br>statements of fact etc.).                             |
| List of documen                                                                                                    | t(s) to be signed:                                                                                                    |
| KYC Letter                                                                                                    | 1545783.pdf                                                                                                    |
| Expiration date:                                                                                                    | 13.03.2024, 23:59                                                                                                    |
| Access the                                                                                                    | document(s)                                                                                                    |
| Please keep the content of this mail confide<br>Your RB-                                                                                          | tial as it allows access to the above document.<br>Test-Davinci                                                          |
| © XiTrust - The e<br>X0000.X                                                                                                    | Signature Company<br>Itsuit.com                                                                                          |
| Raiffeisen Bank Zrt. Test egy vagy több dokumentumot készítet<br>MOXIS rendszerben. Kattintson a "Dokumentum(ok) me                               | t elő Önnek elektronikus aláírásra az RBI Group eSignature Portal<br>egnyitása" gombra a dokumentum(ok) megtekintéséhez. |
| A dokumentum(ok) MOXIS rendszerben történő aláírásáho:                                                                                            | z szüksége van egy eIDAS szabályoknak megfelelő minősített                                                               |
| elektronikus aláírásra (QES) a köve<br>A-Trust, D-Trust, Netlock,                                                                                 | tkező bizalmi szolgáltatók egyikétől:<br>Microsec vagy <b>Trans Sped.</b>                                                |
| Miután hozzáfért a dokumentum(ok)hoz, kérjük, gondosan e                                                                                          | ellenőrizze azokat, mielőtt aláírja őket. Továbbá kérjük, vegye                                                          |
| figyelerr                                                                                                    | ibe, hogy                                                                                                    |
| <ul> <li>bármelyik dokumentumban a képernyő alján található zö<br/>írja alá.</li> </ul>                                                           | ld "Aláírás" gombra kattintva az összes dokumentumot egyszerre                                                           |
| <ul> <li>az Ön elektronikus aláírása a megjelenítéstől függetlenül<br/>(beleértve pl. a kötelező érvényű nyilatkozatokat, szándél</li> </ul>      | minden, a dokumentum(ok)ban szereplő nyilatkozatra vonatkozik<br>knyilatkozatokat, tények elismerését stb.).             |
| Aláirandó dokum                                                                                                    | entum(ok) listája:                                                                                                    |
| KYC Letter                                                                                                    | 1545783.pdf                                                                                                    |
| Lejárati idő: 13                                                                                                    | .03.2024, 23:59                                                                                                    |
| Access the                                                                                                    | document(s)                                                                                                    |
| Kérjük, kezelje bizalmasan az e-mail tartalmát, mivel a fenti linker<br>Az Ön RB<br>Ø XiTrust - The et                                            | keresztűl van lehetőség a dokumentum(ok)hoz való hozzáférésre.<br>csoportja<br>Jágnature Company                         |

Bankunk csak az elDAS rendeletnek megfelelő, minősített bizalmi szolgáltatók által kibocsátott aláírását fogadja el:

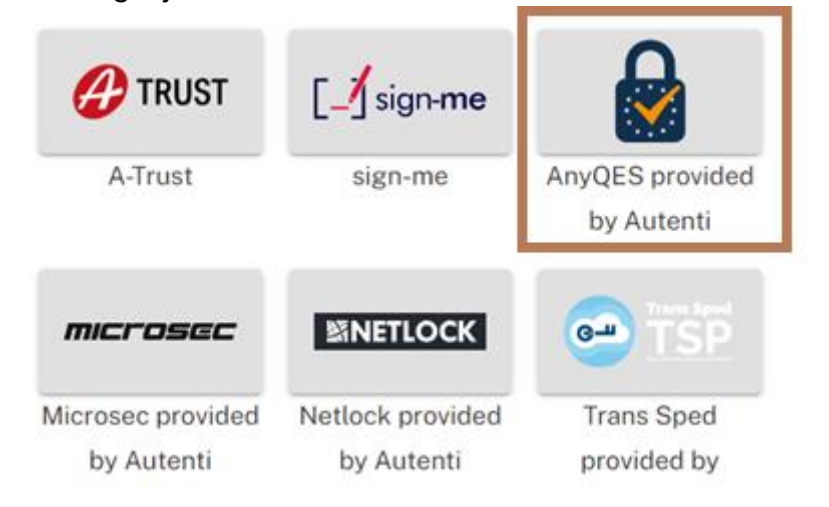

Amennyiben az Ön elDAS szolgáltatója nincs a listában, akkor az 'AnyQES provided by Autenti' alfolyamattal felcsatolhat bármely más (elDAS) szolgáltatóval aláírt dokumentumot.

Sikeres aláírást követően a folyamat lezárul.

# Megjegyzés: Elektronikusan aláírt kérdőívet nem szükséges papír alapon is aláírni és megküldeni a Bank felé.

#### 5.8.2 Papír alapú aláírás

Ha papír alapon szeretné aláírni a KYC kérdőívet, töltse le azt a felületről, majd aláírás után töltse vissza.

| A dokumentumok aláírásra készen állnak. 🕮 🕬                                                                                                    |                                                                                                    |
|----------------------------------------------------------------------------------------------------|----------------------------------------------------------------------------------------------------|
| Az aláirási folyamat a következő lépésekből áll:                                                                                                    |                                                                                                    |
| <ol> <li>Töltse le és nézze át az aláirandó dokumentumokat.</li> <li>Válassza ki a kivánt aláirási módot.</li> <li>Az aláirásra jogosultak írják ala a dokumentumokat. Kérjük ellenörizze az aláirási mód jó<br/>jogosultsággal rendelkezik az aláirásra és az e-mail címük helyes.</li> <li>Aláirást követően a dokumentumok automatikusan benyújtásra kerülnek a Bankhoz. Bár</li> </ol> | váhagyása előtt, hogy minden megjelölt aláiró megfelelő<br>milyen kérdés esetén felvesszük Önnel a kapcsolatot.                                                                                                    |
| ALÁÍRÓK                                                                                                    | DOKUMENTUMOK                                                                                                    |
| Gipsz Jakab 01.01.2004<br>jokab.gipsz@mintokft.hu                                                                                                    | KYC Letter           Image: State of the state of the state |
| ALÁÍRÁS MÓDJA 🛛 🕖                                                                                                    |                                                                                                    |
| Az aláirók milyen aláirási módot választanak?                                                                                                    | Húzza ide a file-t vagy <u>Tallózon a számítógépéről</u>                                                                                                    |
| Aláirás elektronikus aláirással                                                                                                    |                                                                                                    |
| Használja a Minösitett elektronikus aláirását (QES, azaz Qualified Electronic<br>Signature), amelyet bármely <u>Európai Uniós minősitett bizalmi szolgáltató</u><br>bocsátott ki az eIDAS rendeletnek megfelelően.                                                                                                    |                                                                                                    |
| A MOXIS elektronikus aláirási folyamattámogató eszközünk által kiküldött e-<br>mailes meghivó birtokában az aláirók elektronikusan irhatnak alá egy már<br>integrált EU-s minősitett bizalmi szolgáltató segítségével, vagy Minősitett<br>elektronikus aláirást tartalmazó dokumentumok feltöltésével.                                                                                     |                                                                                                    |
| Papir alapú kézi aláirás                                                                                                    |                                                                                                    |
| Amennyiben az aláirók szivesebben választják a papir alapú aláirást, Bankunk<br>öket támogatja ebben. Ezesetben kérjük, töltse le az aláirandó dokumentumot,<br>majd szkennelje be és töltse fel a kézzel aláirt dokumentumot.                                                                                                    |                                                                                                    |

Az eredeti, cégszerűen aláírt dokumentumot juttassa el a Bank részére!

#### 6 GeAO – Számlanyitási kérelem

A számlanyitási kérelmet Önnek kell elindítania a **'GROUP E-ACCOUNT OPENING'** csempére kattintva. Ha még nem indított korábban ilyen folyamatot, akkor nem az aktív termékek és szolgáltatások között találja, hanem azok alatt a **SERVICES AND PRODUCTS SET UP FOR YOU** résznél.

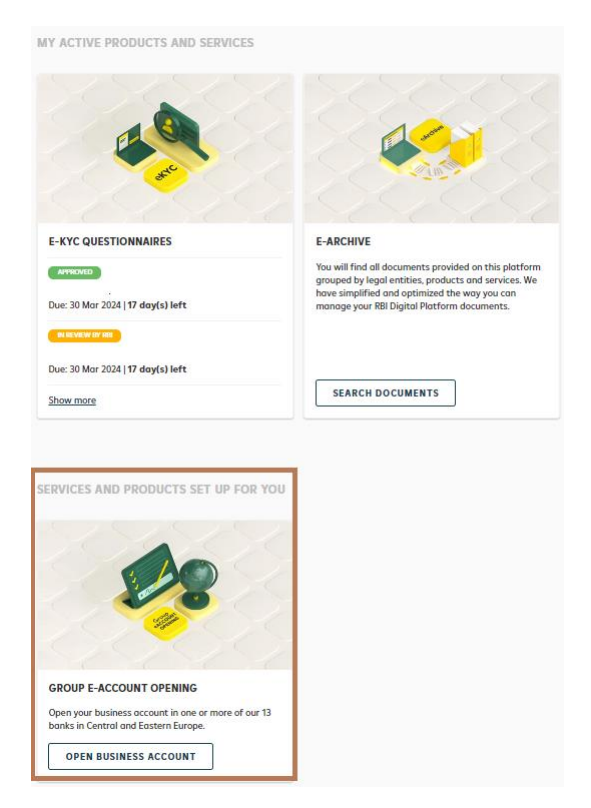

**OPEN BUSINESS ACCOUNT** gombra kattintva a felugró ablakban, a legördülő menüből kiválaszthatja, hogy melyik társaság/szervezet számára szeretné elindítani a számlanyitási kérelmet.

Az IGÉNY INDÍTÁSA gombra kattintva megjelennek az indítható/folyamatban lévő/lezárt számlanyitási kérelmek:

| Minta kft.  RBHU Raiffeisen Bank (Hungary)<br>Folyamat azonosító: 2 | FÜGGŐBEN |
|---------------------------------------------------------------------|----------|
| Igénylés dátuma: 19 Feb 2024                                        | INDĪTĀS  |

Ha több számlanyitási kérése van, azokat a csempén a Show more gombra kattintva éri el:

| 1                              | A           | 0 |  |
|--------------------------------|-------------|---|--|
|                                |             | 5 |  |
|                                |             |   |  |
| 5/5                            |             |   |  |
| GROUP E-ACCOL                  | UNT OPENING |   |  |
| PENDING                        |             |   |  |
| Minta Kft.                     |             |   |  |
| Raiffeisen Bank Zrt<br>IBAN: – | . (Hungary) |   |  |
|                                |             |   |  |
|                                |             |   |  |
| 1                              |             |   |  |

#### 6.1 Nyelv választás

A szekciók fejlécében lehetőség van a nyelvválasztásra, ami mindig az adott szekcióra vonatkozik.

| Nyelvi beáliltások erre az esetre | Magyar | - | 0 |  |
|-----------------------------------|--------|---|---|--|
|-----------------------------------|--------|---|---|--|

# 6.2 Navigálás

A számlanyitási kérdőívet a **BEÁLLÍTÁS** gombra kattintva tudja megnyitni. A számlanyitási

kérdőívet a bal felső sarokban található × gombbal tudja bezárni. Ekkor azt a felületet látja, ahol az adott társaság/szervezet kérdőívét és a szükséges dokumentumok feltöltését tudja elindítani.

Az Ön által kezelt jogi entitások számlanyitási kéréseihez pedig a képernyő bal felső sarkában található kis nyílra kattintva térhet vissza.

A főképernyőre (ahol a modulok csempéit találja) a bal felső sarokban lévő 🗰 ikonra kattintva térhet vissza.

#### 6.3 Csoportszintű eBanking kérdőív

Az igénylés áttekintése felületen először azt kell megadnia, hogy szüksége van-e csoportszintű e-banking szolgáltatásra.

| Az igénylés áttekintése                                                                                                    | FÜGGŐI      | BEN |
|----------------------------------------------------------------------------------------------------|-------------|-----|
| Igénylés dátuma : 19 Feb 2024<br>A kérés teljesítve : –                                                                                                    |             |     |
| CSOPORTSZINTŰ EBANKING KÉRDŐÍV                                                                                                    |             |     |
| Nyelvi beállítások erre az esetre Magyar                                                                                                    | -           | Ð   |
| Csoportszintű eBanking szolgáltatás                                                                                                    |             |     |
| Kezelje egy helyen, központilag a különböző országokban vezetett összes számláját. Kérjük, hogy a "Csoportszintű eBanking kérdőlv" kiválasztásával indítsa el a kérését<br>hogy igénybe veszi e ezt a szolgáltatásunkat. | ∮s jelölje, |     |
| Amennyiben Igen, adja meg a csoportos eBanking szolgáltatással kapcsolatos igényelt.                                                                                                    |             |     |
| FÜGGÖBEN                                                                                                    | LLÍTÁS      |     |

# 6.4 Számlanyitási kérés

A **SZÁMLANYITÁSI KÉRÉSEK** cím alatt tudja elindítani a kérdőívet (**BEÁLLÍTÁS**), és feltölteni a szükséges dokumentumokat (**FELTÖLTÉS**).

| SZAMLANYITASI KERESEK                |                                                     |            |
|--------------------------------------|-----------------------------------------------------|------------|
| Nyelvi beállítások erre az esetre    |                                                     | Magyar 👻 🚺 |
| MINTA KFT.                           | Raiffeisen Bank Zrt. (Hungary)                      | FÜGGŐBEN   |
| Folyamat azonosító: 3                |                                                     |            |
| Adja meg a számla részleteit és válo | asszon <b>elektronikus csatorna szolgáltatást</b> . |            |
| FÜCGÓBEN                             |                                                     | BEÂLLÍTÂS  |
| Töltse fel a szükséges dokumentum    | hokat                                               |            |
| FÜGCÖBEN                             |                                                     | FELTÖLTËS  |

#### 6.5 Mentés

A kérdőív kitöltését bármikor félbehagyhatja, azonban ne felejtse el menteni az addigi adatokat a jobb felső sarokban található **MENTÉS** gombbal.

#### 6.6 A számlanyitási kérelem beküldése

A kérdőív teljes kitöltése után a **BEKÜLDÉS** gombbal továbbítani tudja azt a Bank részére. A sikeres beküldésről egy felugró ablakban, valamint e-mailben is kap értesítést. Ezután a kérdőív Ön által már nem szerkeszthető.

| Cégképviseletre jogosult aláírók                                                                                                    |                                                                                           |
|----------------------------------------------------------------------------------------------------|-------------------------------------------------------------------------------------------|
| Azok a személyek, akik Cégbíróságon/Bíróságon bejegyzé<br>jogi személy/szervezet nevében aláírásra jogosultak.                                                                                                    | sre kerültek, mint a                                                                      |
| Cégképviseletre jogosult aláírók                                                                                                    |                                                                                           |
| János Minta                                                                                                    | / 1                                                                                       |
| + ADJA MEG A CÉGKÉPVISELETRE JOGOSULT ALÁÍR                                                                                                    | Ó(KA)T                                                                                    |
| <ul> <li>Hozzájáruló nyilatkozat</li> <li>A hitelintézetekről és a pénzügyi vállalkozásokról sz<br/>CCXXVII. törvény (a továbbiakban: Hpt.) 161. § (1) be<br/>pontjának figyelembe vételével hozzájárulok ahhoz</li> <li>✓ számlanyitási kérés beküldésének folyamata során<br/>megadott banktitoknak és személyes adatoknak m<br/>általam kiválasztott cégek megismerjék és kezeljék,<br/>felhasználják.</li> </ul> | óló 2013. évi<br>·kezdés a)<br>, hogy a<br>az általam<br>inősülő adatokat az<br>, továbbá |
| < VISSZA                                                                                                    | BEKÜLDÉS                                                                                  |

A folyamat végén kérjük adjon visszajelzést, mennyire volt elégedett a felülettel.

| N   | lennyire elégedett<br>az<br>Ilkalmazásunkkal? |
|-----|-----------------------------------------------|
| ឋ   | ***                                           |
| Mog | gjegyzés hozzáadása                           |
| Con | stact me via e-mail                           |
|     | Visszajelzés elküldése                        |
|     | × Institution Section                         |

# 6.7 Dokumentumok csatolása/beküldése

Ne feledkezzen meg a szükséges dokumentumok feltöltéséről.

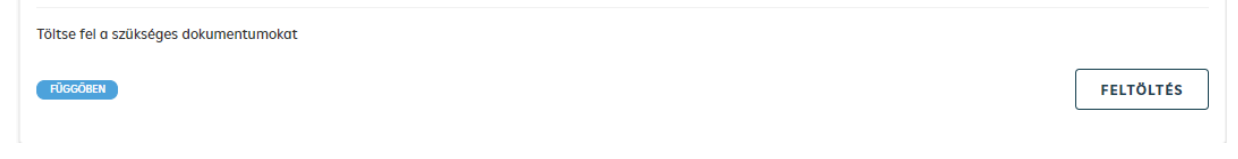

A dokumentumok feltöltése közben vírus ellenőrzés fut, ami pár percig eltarthat.

|   | <br>                   |  |
|---|------------------------|--|
| C | Teszt.pdf<br>Feltöltés |  |

Amennyiben a rendszer vírust érzékel, nem engedi feltölteni a dokumentumot. Kérjük ezesetben ellenőrizze a feltöltendő dokumentumot, majd próbálja meg ismét a feltöltést.

Ha a vírusellenőrzés hiba nélkül lefut, egy <sup>SO</sup> jelenik meg a feltöltött dokumentum neve mellett, és aktívvá válik a **BEKÜLDÉS** gomb, amivel továbbítani tudja azt a Bank felé.

| Ø 🖿  | <b>Teszt.pdf</b><br>Fájl méret: 30.0 KB   20.02.2024, 10:07 |
|------|-------------------------------------------------------------|
| веко | LDÉS                                                        |

A csatolás közben, illetve a csatolás után, de még a beküldés előtt törölni tudja a

dokumentumot a 📕 ikonra kattintva.

#### 6.8 Dokumentum újraküldése

Ha a felcsatolt dokumentumot a banki ügyintéző nem fogadja be (például nem megfelelő dokumentum került csatolásra, nem olvasható a dokumentum), akkor erről és ennek okáról email üzenetet fog kapni.

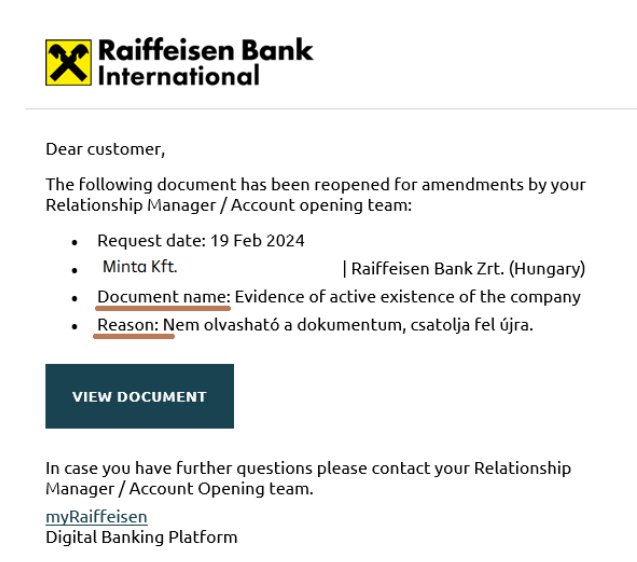

A modulba belépve lehetőség van a dokumentum ismételt beküldésére.

#### 6.9 Kérdőív javítása és újraküldése

Ha a kérdőívben a banki ügyintéző javítást, módosítást kér, akkor erről email üzenetet fog kapni, a kérdőív státusza pedig "Javítások szükségesek" lesz.

| SZÁMLANYITÁSI KÉRÉSEK               |                                              |        |                |      |
|-------------------------------------|----------------------------------------------|--------|----------------|------|
| Nyelvi beállítások erre az esetre   |                                              | Magyar | •              | 0    |
| Minta kft.                          | Raiffeisen Bank Zrt. (Hungary)               |        | FÜGG           | ÖBEN |
| Folyamat azonosító: 3               |                                              |        |                |      |
| Adja meg a számla részleteit és vál | lasszon elektronikus csatorna szolgáltatást. |        |                |      |
| JAVÍTÁSOK SZŰKSÉGESEK               |                                              | BE     | ÁLLÍT <i>i</i> | Ás   |
| Töltse fel a szükséges dokumentun   | nokat                                        |        |                |      |
| FÜGGÖBEN                            |                                              | FEL    | .TÖLTÉ         | ÉS   |

Javítsa a kérdőívet és küldje be újra.

#### 6.10 Folyamatazonosító

Minden egyes számlanyitási kérése egyedi Folyamatazonosítót kap. Erre hivatkozva is keresheti banki kapcsolattartóját kérdéseivel/kéréseivel.

| MINTA KFT.<br>Folyamat azonosító: 3 | FÜGGÖBEN |
|-------------------------------------|----------|
| Igénylés dátuma: 19 Feb 2024        | INDÍTÁS  |

# 7 eFinance – Hiteligénylés, meglévő ügylet módosítása

### 7.1 Hitelügyletek elérése

Ha még nem indított hitelajánlati kérelmet, illetve a Bank nem küldött ajánlatot vagy meglévő hitelügylethez kapcsolódóan szerződésmódosítást a felületen, akkor az **'E-FINANCE'** csempét nem az aktív termékek és szolgáltatások (MY ACTIVE PRODUCTS AND SERVICES) között találja, hanem azok alatt a **SERVICES AND PRODUCTS SET UP FOR YOU** résznél.

![](_page_19_Picture_3.jpeg)

Ha több hitelajánlati kérelme, szerződésmódosítása van folyamatban, azokat az E-FINANCE csempén a **Show more** gombra kattintva éri el:

| 1000                                                    |   |  |
|---------------------------------------------------------|---|--|
| -                                                       | 1 |  |
|                                                         | 1 |  |
| and                                                     |   |  |
|                                                         |   |  |
| E-FINANCE                                               |   |  |
| CONTRACT SUBMITTED TO BANK                              |   |  |
| Bank Guarantee                                          |   |  |
| Amount: 100,000,000.00 EUR<br>Requested on: 26 Feb 2024 |   |  |
| CONTRACT SUBMITTED TO BANK                              |   |  |
| Overdraft                                               |   |  |
| Amount: 100,000.00 HUF                                  |   |  |
| Requested on: 26 Feb 2024                               |   |  |
| Show more                                               |   |  |

#### 7.2 Nyelv választás

Az **'E-FINANCE'** csempére kattintva a következő képernyő jobb felső sarkában van lehetőség nyelvválasztásra.

| III 🔀 eFinance                                                                                                    |                                                       |                | ⑦ |
|----------------------------------------------------------------------------------------------------|-------------------------------------------------------|----------------|---|
| eFinance<br>Digitalis út oz online pérzőgysidhez: átlamató, egyszerű, strukt                                      | urdit és biztonsógos                                  |                |   |
| Mire számíthatsz?                                                                                                 |                                                       |                |   |
| Az összes digitőlis pánzagyi japhyásaid öttekintése     Ellenőrizá, tárgyold és fogodd el oz előszerződést és a t | iteiszerződéseket                                     |                |   |
| ✓ Dokumentumok megosztása<br>IGENY INDITASA                                                                       |                                                       |                |   |
|                                                                                                    |                                                       |                |   |
| Q, Keresés                                                                                                    |                                                       | ± xis 🌣        |   |
| Hiteligényið Bank Kérelem Ter                                                                                     | mék Összeg lgénylés Ulvasatlan<br>dátuma megjegyzések | Stótusz        |   |
| MINTA KFT, Raiffeizen Bank<br>Zrt. (Hungary) Szerződésmódosítás Fel                                               | yőszómlahitel 1,000,000,000,00 06 Mar 2024            | HATTELERINALAT |   |

#### 7.3 Navigálás

Az adatlapot (módosítás, ajánlat, kérelem) bal felső sarokban található X gombbal tudja bezárni. Ekkor azt a felületet látja, ahol a jogi entitásra vonatkozó adatlapot, és a szükséges dokumentumok feltöltését tudja elindítani.

Az Ön által kezelt társaságok/szervezetek hitelügyleteihez pedig a képernyő bal felső

sarkában található "kis nyílra" 🥌 kattintva térhet vissza.

A főképernyőre (ahol a modulok csempéit találja) a bal felső sarokban található 🗰 ikonra kattintva térhet vissza.

#### 7.4 Meglévő ügylet módosítása

#### 7.4.1 Értesítés meglévő ügylet módosításáról, megtekintés és elfogadás

Amennyiben már regisztrált a felületre, és a Bank egy meglévő ügyletének módosításával keresi meg, email értesítést fog kapni.

![](_page_21_Picture_0.jpeg)

Belépve a felületre, majd az **'E-FINANCE'** csempére kattintva látni fogja a lezárt és folyamatban lévő ügyleteit, köztük a bank által küldött szerződésmódosítást:

#### eFinance

Digitális út az online pénzügyeidhez: átlátható, egyszerű, strukturált és biztonságos

| Mire számíthatsz                                                             | z?                                                                                                    |                                                                         |                                                            |                                                                                     |                                                                        |                              |                                                                            |     |
|------------------------------------------------------------------------------|----------------------------------------------------------------------------------------------------|-------------------------------------------------------------------------|------------------------------------------------------------|-------------------------------------------------------------------------------------|------------------------------------------------------------------------|------------------------------|----------------------------------------------------------------------------|-----|
| 🗸 🖌 Az összes dig                                                            | gitalis penzügyi ige                                                                                                    | nylėseid ättekintėse                                                    |                                                            |                                                                                     |                                                                        |                              |                                                                            |     |
| 🗸 Ellenörizd, tö                                                             | ırgyald és fogadd e                                                                                                    | el az előszerződést és                                                  | a hitelszerződés                                           | eket                                                                                |                                                                        |                              |                                                                            |     |
| ✓ Dokumentun                                                                 | nok megosztása                                                                                                    |                                                                         |                                                            |                                                                                     |                                                                        |                              |                                                                            |     |
| IGÉNY INDÍTÁS                                                                | 54                                                                                                    |                                                                         |                                                            |                                                                                     |                                                                        |                              |                                                                            |     |
|                                                                              |                                                                                                    |                                                                         |                                                            |                                                                                     |                                                                        |                              |                                                                            |     |
|                                                                              |                                                                                                    |                                                                         |                                                            |                                                                                     |                                                                        |                              |                                                                            |     |
| Q Keresés                                                                    |                                                                                                    |                                                                         |                                                            | ]                                                                                   |                                                                        |                              | ± xls                                                                      | ٠   |
| C Keresés<br>Hiteligénylö                                                    | Bank                                                                                                    | Kérelem                                                                 | Termék                                                     | Összeg                                                                              | lgénylés<br>dátuma                                                     | Olvasatlan<br>↓ megjegyzések | ▲ XLS<br>Stàtusz                                                           | ۵   |
| Keresés       Hiteligénylő       Minta Kft.                                  | Bank<br>Raiffeisen Bank<br>Zrt. (Hungary)                                                                                     | Kērelem<br>Szerződésmódosítás                                           | <b>Termék</b><br>Folyöszámlahítel                          | Összeg<br>1,000,000,000.00<br>HUF                                                   | <b>Igénylés<br/>dátuma</b><br>06 Mar 2024                              | Olvasatlan<br>↓ megjegyzések | ★ XLS<br>Stâtusz                                                           | •   |
| Keresés       Hiteligénylő       Minta Kft.       Minta Kft.                 | Bank<br>Raiffeisen Bank<br>Zrt. (Hungary)<br>Raiffeisen Bank<br>Zrt. (Hungary)                                                | Kérelem<br>Szerződésmódosítás<br>Új banki ajánlat                       | Termék<br>Folyószámlahitel<br>Bankgarancia                 | Összeg<br>1,000,000,000.00<br>HUF<br>500,000,000.00<br>HUF                          | <b>Igénylés</b><br>dátuma<br>06 Mar 2024<br>04 Mar 2024                | Olvasatlan<br>↓ megjegyzések | LIMIT KÖNYVELÉSE                                                           | ••• |
| Keresés       Hiteligénylő       Minta Kft.       Minta Kft.       Alma Zrt. | Bank       Raiffeisen Bank<br>Zrt. (Hungary)       Raiffeisen Bank<br>Zrt. (Hungary)       Araiffeisen Bank<br>Zrt. (Hungary) | Kérelem<br>Szerződésmódosítás<br>Új banki ajánlat<br>Szerződésmódosítás | Termèk<br>Folyószámlahitel<br>Bankgarancia<br>Bankgarancia | Összeg<br>1,000,000,000.00<br>HUF<br>500,000,000.00<br>HUF<br>100,000,000.00<br>EUR | <b>Igénylés</b><br>dátuma<br>06 Mar 2024<br>04 Mar 2024<br>26 Feb 2024 | Olvasatlan<br>∳ megjegyzések | ★ XLS<br>Stötusz<br>AJÁRLATADÁS<br>LIMIT KÖNYVELÉSE<br>SZERZŐDÉS ELFOGADVA | •   |

A sorra kattintva az alábbi képernyő jelenik meg, ahol a **MEGTEKINTÉS** gombbal meg tudja nézni a módosítás részleteit és elfogadni azt. A Bekért dokumentumok fülön meg tudja tekinteni, hogy milyen dokumentumokat kér a Bank, és fel tudja tölteni azokat.

| Szerződésmódosítás   Folyószámlahitel       |                 |                  | AJĀNLATADĀS ••• |
|---------------------------------------------|-----------------|------------------|-----------------|
| Összeg 1000000000 HUF<br>Dátum: 06 Mar 2024 |                 |                  | MEGTEKINTÉS     |
| Hiteldokumentáció Bekért dokument           | umok            |                  |                 |
| Q Dokumentumok keresése                     |                 |                  | 🛨 XLS 🔅         |
| Dokumentum tipus $\downarrow$               | lgénylés dátuma | Feltöltés dátuma | Státusz         |

Nincs találat.

#### 7.4.2 Értesítés szerződés megküldéséről / Szerződés aláírása

Amennyiben elfogadta az ajánlatot és feltöltötte a bank által kért dokumentumokat, a banki ügyintéző kiküldi Önnek az aláírandó szerződést, amiről email értesítést fog kapni.

| Raiffeisen Bank<br>International                                                                      |
|----------------------------------------------------------------------------------------------------|
| With regard to your request we are pleased to provide you with the facility agreement / documentation |
| PROCEED TO FACILITY AGREEMENT / DOCUMENTATION                                                         |
| For further questions please contact your Relationship Manager.<br>Your RBI team.                     |

Az aláírandó szerződést a kérelmet megnyitva tudja megtekinteni/letölteni és a SZERZŐDÉS ELFOGADÁSA gombbal elfogadni azt. A Szerződés elfogadása nem minősül aláírásnak.

| SZERZŐDÉSKÖTÉS                            |              | Elfogadás                        |                      |
|-------------------------------------------|--------------|----------------------------------|----------------------|
| AMENDMENT  <br>RAIFFEISEN BANK<br>HUNGARY |              | HITELSZERZŐDÉS                   |                      |
| Indikatív ajánlat                         | $\checkmark$ |                                  |                      |
| Hitelszerződés                            |              |                                  |                      |
| Elfogadás                                 | $\checkmark$ | S Teszt.pdf<br>27.02.2024, 10.17 | ⊙ <u>↓</u>           |
|                                           |              | < VISSZA                         | SZERZŐDÉS ELFOGADÁSA |

Az aláírás módjáról egyeztessen az ügyfélreferensével.

#### 7.5 Ajánlat

Amennyiben már regisztrált a felületre, és a Bank egy új ajánlattal keresi meg, email értesítést fog kapni.

![](_page_23_Picture_0.jpeg)

Belépve a felületre, majd az **'E-FINANCE'** csempére kattintva látni fogja a lezárt és folyamatban lévő ügyleteit, köztük a bank által küldött ajánlatot:

#### eFinance

| Digitális út (             | az online pér                      | nzügyeidhez: átlá                                                              | tható, egyszerű, stru                             | ıkturált és bizton:                    | ságos                                                    |                                                  |                              |                                             |       |
|----------------------------|------------------------------------|--------------------------------------------------------------------------------|---------------------------------------------------|----------------------------------------|----------------------------------------------------------|--------------------------------------------------|------------------------------|---------------------------------------------|-------|
| Mire szá                   | míthatsz?                          |                                                                                |                                                   |                                        |                                                          |                                                  |                              |                                             |       |
| 🗸 Az ö                     | összes digitá                      | lis pénzügyi igén                                                              | yléseid áttekintése                               |                                        |                                                          |                                                  |                              |                                             |       |
| 🗸 Elle                     | nőrizd, tárgy                      | ald és fogadd el                                                               | az előszerződést és                               | a hitelszerződése                      | ket                                                      |                                                  |                              |                                             |       |
| 🗸 Dok                      | kumentumok                         | megosztása                                                                     |                                                   |                                        |                                                          |                                                  |                              |                                             |       |
| IGÉNY                      | Y INDÍTÁSA                         |                                                                                |                                                   |                                        |                                                          |                                                  |                              |                                             |       |
|                            |                                    |                                                                                |                                                   |                                        |                                                          |                                                  |                              |                                             |       |
|                            |                                    |                                                                                |                                                   |                                        |                                                          |                                                  |                              |                                             |       |
| Q Ke                       | eresés                             |                                                                                |                                                   |                                        |                                                          |                                                  |                              | 🕹 XLS                                       | ٥     |
| Q Ke                       | eresés<br>nylő                     | Bank                                                                           | Kérelem                                           | Termék                                 | Összeg                                                   | lgénylés<br>dátuma                               | ↓ Olvasatlan<br>megjegyzések | ★ XLS<br>Státusz                            | ۵     |
| C Ke<br>Hiteligén<br>MINT/ | eresés<br>nylő<br>A KFT.           | Bank<br>Raiffeisen Bank<br>Zrt. (Hungary)                                      | Kérelem<br>Új banki ajánlat                       | Termék<br>Bankgarancia                 | Összeg<br>500,000,000.00<br>HUF                          | Igénylés<br>dátuma<br>04 Mar 2024                | ↓ Olvasatlan<br>megjegyzések | XLS<br>Státusz<br>AJANLATADAS               | •     |
| C Ke<br>Hiteligén<br>MINTA | eresés<br>nylð<br>A KFT.<br>A KFT. | Bank<br>Raiffeisen Bank<br>Zrt. (Hungary)<br>Raiffeisen Bank<br>Zrt. (Hungary) | Kérelem<br>Új banki ajánlat<br>Szerződésmódosítás | Termék<br>Bankgarancia<br>Bankgarancia | Összeg<br>500,000,000.00<br>HUF<br>100,000,000.00<br>EUR | Igénylés<br>dátuma<br>04 Mar 2024<br>26 Feb 2024 | ↓ Olvasatlan<br>megjegyzések | XLS Státusz AJANLATADAS SZERZŐDÉS ELFOGADYA | ¢<br> |

A sorra kattintva az alábbi képernyő jelenik meg, ahol a **MEGTEKINTÉS** gombbal meg tudja nézni a hitelügylet módosítására vonatkozó ajánlat részleteit és elfogadhatja azt, illetve fel tudja tölteni a bank által kért dokumentumokat (**BEKÉRT DOKUMENTUMOK**):

#### MINTA KFT.

KÉRELEM

| KERELEM                                    |                 |                             |                  |
|--------------------------------------------|-----------------|-----------------------------|------------------|
| Új banki ajánlat   Bankgarancia            |                 |                             | AJÁNLATADÁS ···· |
| Összeg 500000000 HUF<br>Dátum: 04 Mar 2024 |                 |                             | MEGTEKINTÉS      |
| Hiteldokumentáció <b>Bekért dok</b>        | umentumok       |                             | 🛃 XLS 🗳          |
| Dokumentum típus ↓                         | lgénylés dátuma | Feltöltés dátuma            | Státusz          |
| Üzleti terv, beszámoló terv                | 04 Mar 2024     | n/a                         | KÕTELEZÕ         |
|                                            |                 | Oldalankénti tételek 🛛 15 🗢 | ] 1-1/1  < < → → |

# 7.5.1 Ajánlat elfogadása

Az ajánlat részleteinek megtekintése után tudja elfogadni az ajánlatot az AJÁNLAT ELFOGADÁSA gombbal:

| AJÂNLATADÂS                    |                               |   |   |
|--------------------------------|-------------------------------|---|---|
|                                | Elfogadás                     |   |   |
| BANK OFFERJ<br>RAIFFEISEN BANK |                               |   |   |
| HUNGART                        | Hiteligénylő                  |   |   |
| Indikativ ajanlat              | MINTA KFT.                    |   |   |
| Elfogadàs                      |                               |   |   |
|                                | TERMÉK ÉS MENNYISÉG           |   |   |
|                                | Termék                        |   |   |
|                                | Bankgarancia                  |   |   |
|                                | Osszeg                        |   |   |
|                                | 500,000,000                   |   |   |
|                                | Devizanem                     |   |   |
|                                | HUF   Forint                  |   |   |
|                                | AJÁNLAT                       |   |   |
|                                | Teszt.pdf<br>04.032024, 12:25 | 0 | ŧ |

AJÁNLATADÁS

| HOZ | ZÁJÁRULÁS                                                                                                    |
|-----|----------------------------------------------------------------------------------------------------|
|     | A hitelintézetekről és a pénzügyi vállalkozásokról szóló 2013. évi CCXXXVII. törvény (Hpt.) 161. § (1)<br>bekezdés a) pontjának figyelembe vételével hozzájárulok ahhoz, hogy a kérdőlv kitöltése során a<br>KÉRÉS LÉTREHOZÁSA lépésben általam kiválasztott cégek a kérdőlv kitöltésével általam<br>megadott, banktitoknak és személyes adatnak minősülő adatait kezeljék és felhasználják. |
|     | AJANLAT ELFOGADASA                                                                                                    |

#### 7.6 Hitelkérelem indítása

Amennyiben már regisztrált a felületre és hitelkérelmet szeretne benyújtani a Bank felé, azt az **'E-FINANCE'** csempére kattintva tudja elindítani.

A következő oldalon tudja elindítani a kérelmet az IGÉNY INDÍTÁSA gombbal.

| eFinance                  |                                   |                      |                     |                       |                    |                              |                     |     |
|---------------------------|-----------------------------------|----------------------|---------------------|-----------------------|--------------------|------------------------------|---------------------|-----|
| Digitális út az online pé | nzügyeidhez: átlát                | ható, egyszerű, stru | ıkturált és bizton: | ságos                 |                    |                              |                     |     |
| Mire számíthatsz?         |                                   |                      |                     |                       |                    |                              |                     |     |
| 🗸 🖌 Az összes digitő      | ális pénzügyi igény               | léseid áttekintése   |                     |                       |                    |                              |                     |     |
| 🗸 Ellenőrizd, tárg        | yald és fogadd el c               | ız előszerződést és  | a hitelszerződése   | eket                  |                    |                              |                     |     |
| 🗸 Dokumentumol            | k megosztása                      |                      |                     |                       |                    |                              |                     |     |
| IGĖNY INDĪTĀSA            |                                   |                      |                     |                       |                    |                              |                     |     |
|                           |                                   |                      |                     |                       |                    |                              |                     |     |
| Q Keresés                 |                                   |                      |                     |                       |                    |                              | ▲ XLS               | \$  |
| Hiteligénylő              | Bank                              | Kérelem              | Termék              | Összeg                | lgénylés<br>dátuma | Olvasatlan<br>↓ megjegyzések | Státusz             |     |
| HINTALÓ ZRT.              | Raiffeisen Bank<br>Zrt. (Hungary) | Szerződésmódosítás   | Bankgarancia        | 100,000,000.00<br>EUR | 26 Feb 2024        |                              | AJÁNLATADÁS         |     |
| MINTA KFT.                | Raiffeisen Bank<br>Zrt. (Hungary) | ÚJ hitelkérelem      | Folyószámlahitel    | 100,000.00 HUF        | 26 Feb 2024        |                              | SZERZŐDÉS ELFOGADVA | ••• |

Igény indítása után a felugró ablakban válassza ki a jogi entitást, mely részére hitelkérelmi igényt kíván benyújtani, majd válassza ki az igényelt terméket.

| Ajánlat létrehozása     |                 |        | ×      |
|-------------------------|-----------------|--------|--------|
| Ügyfél                  |                 |        |        |
| MINTA KFT.   Raiffeisen | Bank Zrt. (Hunç | jary)  | ×      |
| Termék                  |                 |        |        |
| Folyószámlahitel        |                 |        | -      |
|                         |                 |        |        |
|                         |                 | MÉGSEM | TOVÅBB |

Ezt követően adja meg a szükséges adatokat:

| SZERKESZTÉS ALATT                |               |                                             |   |
|----------------------------------|---------------|---------------------------------------------|---|
|                                  |               | Hiteligénylő                                |   |
| FOLYÓSZÁMLAHI<br>RAIFFEISEN BANK | TEL  <br>ZRT. | A hiteligénylőre vonatkozó általános adatok |   |
| Folyamati lépések                |               | Hiteligénylő 👩                              |   |
| Hiteligénylő                     | ~             |                                             |   |
| Hitelkérelem                     |               | MINTA KFT.                                  | X |
| Biztosítéki informácio           | ók 🗸          |                                             |   |
| Hozzájárulás                     |               | Adóstárs(ak) (Nem kötelező)                 |   |
|                                  |               | Adóstárs neve                               |   |
|                                  |               |                                             |   |
|                                  |               | TOVÁRR                                      |   |
|                                  |               |                                             |   |

A kitöltés végeztével a KÉRELEM BEKÜLDÉSE gombbal tudja továbbítani igényét a Bank felé.

| SZERKESZTÉS ALATT<br>FOLYÓSZÁMLAHITEL<br>RAIFFEISEN BANK ZR                                   | <br>т.           | Hozzájárulás                                                                                                    |
|-----------------------------------------------------------------------------------------------|------------------|----------------------------------------------------------------------------------------------------|
| Folyamati lépések<br>Hiteligényið<br>Hitelíkérelem<br>Biztosítéki Információk<br>Hozzájárulás | ><br>><br>><br>> | HOZZÁJÁRULÁS<br>A hitelintézetekről és a pénzügyi vállalkozásokról szóló 2013. évi CCXXXVII.<br>törvény (Hpz.) 161. § (1) bekezdés a) pontjának fügyelembe vételével<br>hozzájárulak ohhoz, hagy a kerdőlvi kitöltésés esrán a KERS LÉTREHOZÁSA<br>lépésben általam kiválasztott cégek a kérdőlvi kitöltésével általam<br>megadott, banktítoknak és személyes adatnak minősülő adatait kezeljék<br>és felhaszndíjók. |
|                                                                                               |                  | Technikai segitségnyújtás:         tei: +43132014810         email: myralffelsensupport@rbinternational.com         < VISSZA                                                                                                    |

#### 7.6.1 Hitelkérelem módosítása

Amennyiben a Banknak módosítási kérése van a hitelkérelmi igényben és/vagy az elbíráláshoz szükséges dokumentumokat kér be, erről email értesítést fog kapni.

![](_page_26_Picture_5.jpeg)

A benyújtott kérelem státusza megváltozik (Szerkesztés alatt):

| Hiteligénylő Bank   | k I                       | Kérelem            | Termék           | Összeg            | lgénylés<br>dátuma | Olvas<br>• megje | atlan<br>egyzések | Státusz           |  |
|---------------------|---------------------------|--------------------|------------------|-------------------|--------------------|------------------|-------------------|-------------------|--|
| PICK SZEGED ZR (Hun | feisen Bank Zrt.<br>gary) | Új<br>hitelkérelem | Folyószámlahitel | 100,000.00<br>HUF | 26 Feb 2024        |                  |                   | SZERKESZTÉS ALATT |  |

#### Megjelennek a beküldendő dokumentumok:

| KÉRELEM                                            |                   |                        |                   |
|----------------------------------------------------|-------------------|------------------------|-------------------|
| Új hitelkérelem   Folyószámlahitel                 |                   |                        | SZERKESZTÉS ALATT |
| Összeg 100000 HUF<br>Dótum: 26 Feb 2024            |                   |                        | MEGTEKINTĖS       |
| Requested documents                                |                   |                        |                   |
| Q Dokumentumok keresése                            |                   |                        | 🛓 XLS 🔅           |
| Dokumentum típus                                   | lgénylés dátuma 🛧 | Feltöltés dátuma       | Státusz           |
| Előzetes (éves) beszámoló                          | 26 Feb 2024       | n/a                    | KÕTELEZŐ          |
| Főkönyvi kivonat (előzetes beszámolót alátámasztó) | 26 Feb 2024       | n/a                    | KÕTELEZŐ          |
|                                                    | Oldalankénti t    | rételek 15 👻 1 - 2 / 2 |                   |

Végezze el a kért javítást a kérelemben majd küldje vissza a Bank részére, ill. csatolja fel és küldje be a kért dokumentumokat.

#### 7.6.2 Hitelkérelem Bank általi elfogadása, Ajánlat megtekintése és elfogadása

Amennyiben a Bank elfogadta hitelkérelmét, illetve elküldte Önnek az elkészült ajánlatot email értesítőt fog kapni:

![](_page_27_Picture_6.jpeg)

Az ajánlatot a hitelkérelmet megnyitva tudja megtekinteni, és az AJÁNLAT ELFOGADÁSA gombbal tudja elfogadni.

| AJÁNLATADÁS                            |              | Ajánla áttekintése              |                   |
|----------------------------------------|--------------|---------------------------------|-------------------|
| FOLYÓSZÁMLAHITEL<br>RAIFFEISEN BANK ZR | і<br>т.      |                                 |                   |
| olyamati lépések                       |              |                                 |                   |
| Hiteligénylő                           | $\checkmark$ | Teszt.docx<br>26.02.2024, 15:13 | 4                 |
| Hitelkérelem                           | ~            |                                 |                   |
| Biztosítéki információk                | ~            |                                 |                   |
| Hozzájárulás                           | ~            | < VISSZA                        | AJÁNLAT ELFOGADÁS |
| Ajánla áttekintése                     | ~            |                                 |                   |
|                                        |              |                                 |                   |

#### 7.6.3 Hitelszerződés elfogadása

Amennyiben pozitív volt a hitelbírálat, a banki ügyintéző kiküldi Önnek a szerződés javaslatot, amiről email értesítést fog kapni.

![](_page_28_Picture_3.jpeg)

A szerződést a kérelmet megnyitva tudja megtekinteni/letölteni és a SZERZŐDÉS ELFOGADÁSA gombbal tudja elfogadni azt. A szerződés elfogadása gomb megnyomása nem minősül aláírásnak.

| SZERZŐDÉSKÖTÉS                             |                                                                                |
|--------------------------------------------|--------------------------------------------------------------------------------|
|                                            | Hitelszerződés áttekintése                                                     |
| FOLYÓSZÁMLAHITEL  <br>RAIFFEISEN BANK ZRT. |                                                                                |
| Folyamati lépések                          |                                                                                |
| Hiteligénylő 🗸                             | ▼ Eszt.pdf         ●         ±           26.02.2024, 15:27         ●         ± |
| Hitelkérelem 🗸                             |                                                                                |
| Biztosítéki információk 🗸 🗸                |                                                                                |
| Hozzájárulás 🗸                             | < VISSZA SZERZŐDÉS ELFOGADÁSA                                                  |
| Ajánla áttekintése 🗸                       |                                                                                |
| Hitelszerződés áttekintése $\checkmark$    |                                                                                |

Az aláírás módjáról egyeztessen az ügyfélreferensével.

#### 7.7 Dokumentumok csatolása/beküldése/törlése

Ne feledkezzen meg a szükséges dokumentumok feltöltéséről.

| KÖVETELMÉNYEK                                                                                                |  |  |  |  |  |
|----------------------------------------------------------------------------------------------------|--|--|--|--|--|
| Előzetes (éves) beszámoló                                                                                    |  |  |  |  |  |
| A vállalkozás tárgyévre vonatkozó, előzetes adatait tartalmazó, még nem lezárt mérlege és eredménykimutatása |  |  |  |  |  |
|                                                                                                    |  |  |  |  |  |
| DOKUMENTUM BENYUJTASA                                                                                        |  |  |  |  |  |
| xis formátum                                                                                                 |  |  |  |  |  |
|                                                                                                    |  |  |  |  |  |
| 🖬<br>Húzza ide a file-t vagy <u>Tallózon a számítógépéről</u>                                                |  |  |  |  |  |
|                                                                                                    |  |  |  |  |  |
| BEKÜLDÉS                                                                                                    |  |  |  |  |  |

A dokumentumok feltöltése közben vírus ellenőrzés fut, ami pár percig eltarthat.

![](_page_29_Picture_4.jpeg)

Amennyiben a rendszer vírust érzékel, nem engedi feltölteni a dokumentumot. Kérjük ezesetben ellenőrizze a feltöltendő dokumentumot, majd próbálja meg ismét a feltöltést.

Ha a vírusellenőrzés hiba nélkül lefut, egy 🤗 jelenik meg a feltöltött dokumentum neve mellett, és aktívvá válik a **BEKÜLDÉS** gomb, amivel továbbítani tudja azt a Bank felé.

![](_page_29_Picture_7.jpeg)

A csatolás közben, illetve a csatolás után, de még a beküldés előtt törölni tudja a dokumentumot a ikonra kattintva.

#### 8 E-Archive

Itt találhatók azok az Ön által - bármelyik folyamat során - feltöltött és beküldött dokumentumok, amiket a Bank elfogadott.

A **SEARCH DOCUMENTS** gombra kattintva az elfogadás dátuma szerint rendezve találja meg a dokumentumok listáját

![](_page_30_Picture_3.jpeg)

A Search for documents mezőbe kattintva kereshet is a dokumentumok között.

![](_page_30_Picture_5.jpeg)

#### 9 Biztonsági tanúsítvány ellenőrzése

A modulok biztonságos használatának alapvető feltétele, hogy meggyőződjünk arról, hogy valóban a Bank bejelentkező felületén próbálunk bejelentkezni. Ezt az alábbiak szerint tudja leellenőrizni.

A bejelentkező oldal betöltődése után kattintson a címsor előtti 'lakat' 💼 ikonra, majd a "A kapcsolat biztonságos" menüpontra.

|       | C            | G        | ð    | https:// <b>sso.myraiffeisen.com</b> /as/authorization.oa      | auth2?c               | :lient_id=E0 | 5&redire |
|-------|--------------|----------|------|----------------------------------------------------------------|-----------------------|--------------|----------|
| 🔀 Rai | iffeisen Bar | nk - In. | Az s | so.myraiffeisen.com névjegye                                   | $\left \times\right $ | 21 📬         | 🗙 mbo    |
|       |              |          | ð    | A kapcsolat biztonságos.                                       | Þ                     | Raiffeis     | en Lo    |
|       |              |          | P    | A webhely engedélyei                                           |                       |              |          |
|       |              |          |      | Tartózkodási hely 💿 Engedélyezés (al                           | ~                     |              |          |
|       |              |          |      | Cookie-k (2 használatban lévő cookie)                          | >                     |              |          |
|       |              |          | ₽    | A nyomkövetés megakadályozása ezen a<br>webhelyen (Alapszintű) |                       |              |          |
|       |              |          |      | Nyomkövetők (0 letiltva)                                       | >                     |              |          |
|       |              |          |      |                                                                |                       |              |          |
|       |              |          |      |                                                                |                       |              |          |
|       |              |          |      |                                                                |                       |              |          |

Itt kattintson a Tanúsítvány megjelenítése 🗳 ikonra:

![](_page_31_Picture_5.jpeg)

A megnyíló Tanúsítványmegtekintő ablakban a pirossal keretezett részek mutatják meg, hogy az oldal a Raiffeisen Bank tulajdona és a tanúsítványa érvényes.

| Tanúsítványmegjelenítő: sso.raiffeisen.hu |                                    |           |                                                                 |            |  |
|-------------------------------------------|------------------------------------|-----------|-----------------------------------------------------------------|------------|--|
| Ált                                       | talános                            | Részletek |                                                                 |            |  |
| -                                         |                                    |           |                                                                 |            |  |
| lu                                        | lajdonos                           |           |                                                                 |            |  |
|                                           | Köznapi név                        |           | sso.raiffeisen.hu                                               |            |  |
|                                           | Szervezet (O)<br>Szervezeti egység |           | Raiffeisen Bank Zrt.                                            |            |  |
|                                           |                                    |           | <nem a="" része="" tanús<="" th=""><th>ítványnak&gt;</th></nem> | ítványnak> |  |
|                                           |                                    |           |                                                                 |            |  |

Amennyiben nem rendelkezik Bankunknál aktív elektronikus hozzáféréssel, a regisztrációs emailben található linken elérhető bejelentkező oldal tanúsítványának érvényességét tudja ellenőrzni.

A címsor előtti 'lakat' ikonra , majd a "A kapcsolat biztonságos" menüpontra kattintva látni fogja, hogy a webhely érvényes tanúsítvánnyal rendelkezik.

| Raiffeisen Bank - In.       Az sso.myraiffeisen.com névjegye       Image: Comparison of the system of the system of the s                   | ← C A                   | https://sso.myraiffeisen.com/as                           | /authorization.oauth/ | 2?client_id=EG&redire |
|----------------------------------------------------------------------------------------------------|-------------------------|-----------------------------------------------------------|-----------------------|-----------------------|
| A kapcsolat biztonságos.       Image: Constraint of the second second seco          | Ҟ Raiffeisen Bank - In. | sso.myraiffeisen.com névjegye                             | ×                     | C 📔 LC 🔀 mbo          |
|                                                                                                    |                         | A kapcsolat biztonságos.                                  | ŀ                     | Raiffeisen Log        |
|                                                                                                    |                         | A webhely engedélyei                                      |                       |                       |
| Tartózkodási hely 💿 Engedélyezés (al 🗸                                                                                                    |                         | Tartózkodási hely 💿                                       | Engedélyezés (al 🗸    |                       |
| Cookie-k (2 használatban lévő cookie) >                                                                                                    |                         | Cookie-k (2 használatban lévő cook                        | ie) >                 |                       |
| Image: Second state in the second state in the second s |                         | A nyomkövetés megakadályozása (<br>webhelyen (Alapszintű) | ezen a                |                       |
| Nyomkövetők (0 letiltva)                                                                                                    |                         | Nyomkövetők (0 letiltva)                                  | >                     |                       |
|                                                                                                    |                         |                                                           | -                     |                       |
|                                                                                                    |                         |                                                           |                       |                       |

![](_page_33_Figure_0.jpeg)